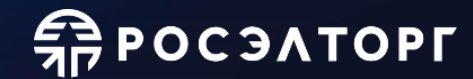

# «Функционал электронной площадки РОСЭЛТОРГ при заключении контракта заказчиком в соответствии с Федеральным законом от 05.04.2013 № 44-ФЗ»

Акционерное общество «Единая электронная торговая площадка»

## Реестр контрактов

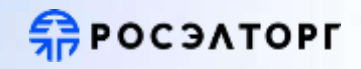

| использования<br>фильтра   | РОСЭКТОРГ<br>Государстванные занутни<br>поведел тоех tê(-d) |                                                       |                                                                                   | The support to the support of the support of the su | (?) С 400 С 400 С 40 | unnin |
|----------------------------|-------------------------------------------------------------|-------------------------------------------------------|-----------------------------------------------------------------------------------|----------------------------------------------------------------------------------------------------|----------------------------------------------------------------------------------------------------|-------|
| для поиска<br>необходимого | Процедуры 44-ФЗ                                             | Реестр контрактов<br>контракты Дополнительные соглаше | ния                                                                               | ↓┌                                                                                                    |                                                                                                    | ]     |
| контракта                  | Реестр запросов 🥸                                           | <b>т Арлин -</b> Ресстравай номер занути              | ники предмет контрокта                                                            | Q Найти Фильтр                                                                                                    | Расширенный фильтр                                                                                                    |       |
|                            | Реестр протоколов                                           | Dee                                                   | Реестровый номер Предмет контранта                                                | Заказчик                                                                                                    | Реестровый номер:                                                                                                    |       |
| Формат                     | Контракты                                                   | Антикные замлючен<br>Поднадзорные (ГРБС) замлючен     | 1020230806182108158 Аукшион для прикобре<br>6020230731140823755 Шагжи швейные муж | АD Поднадзорная организация<br>Тестовая организация 3П7                                                                                                    | Стетус ж                                                                                                    | -     |
| отооражения<br>контрактов  | соглашения                                                  | Архив                                                 | 6020230727102209106 Шалки швейные муж                                             | 000 "Уполномоченная организ-                                                                                                    | Заказчинс                                                                                                    | h     |
|                            | Сервисы                                                     | Контракт замоочен                                     | 9911111160623000272 Шалки швейные муж                                             | Тестовая организация 307                                                                                                    | Илия заказчина:                                                                                                    |       |
| L                          |                                                             | Контрант зенлючен                                     | 6020230727165329426<br>В Шапки швейные муж                                        | 000 "Уполномоченная организ-                                                                                                    | Цена контракта "от":                                                                                                    |       |
|                            |                                                             | Контракт занлюнен                                     | 6020230727164532357 Шатки швейные муж                                             | 000 Уполномоченкая организ                                                                                                    | Цена контракта "до"                                                                                                    | **    |
|                            |                                                             | Контракт заключен                                     | 6020230727162340955 Шалки швейные муж<br>С                                        | ООО "Уполномоченная организ-                                                                                                    | Сояместная закупка                                                                                                    |       |
|                            |                                                             | Контракт заялючен                                     | Закупка, имеющая признак принадл                                                  | ежности к организации                                                                                                    | Преимущества для СМП и СОНО                                                                                                    | Ļ     |
|                            |                                                             | « с Страница 1 из ZZ                                  | инвалидов                                                                         | na 5                                                                                                    | ж Занрыть Очистать Q Применить ф                                                                                                    | NUT   |

## Реестр контрактов

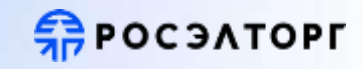

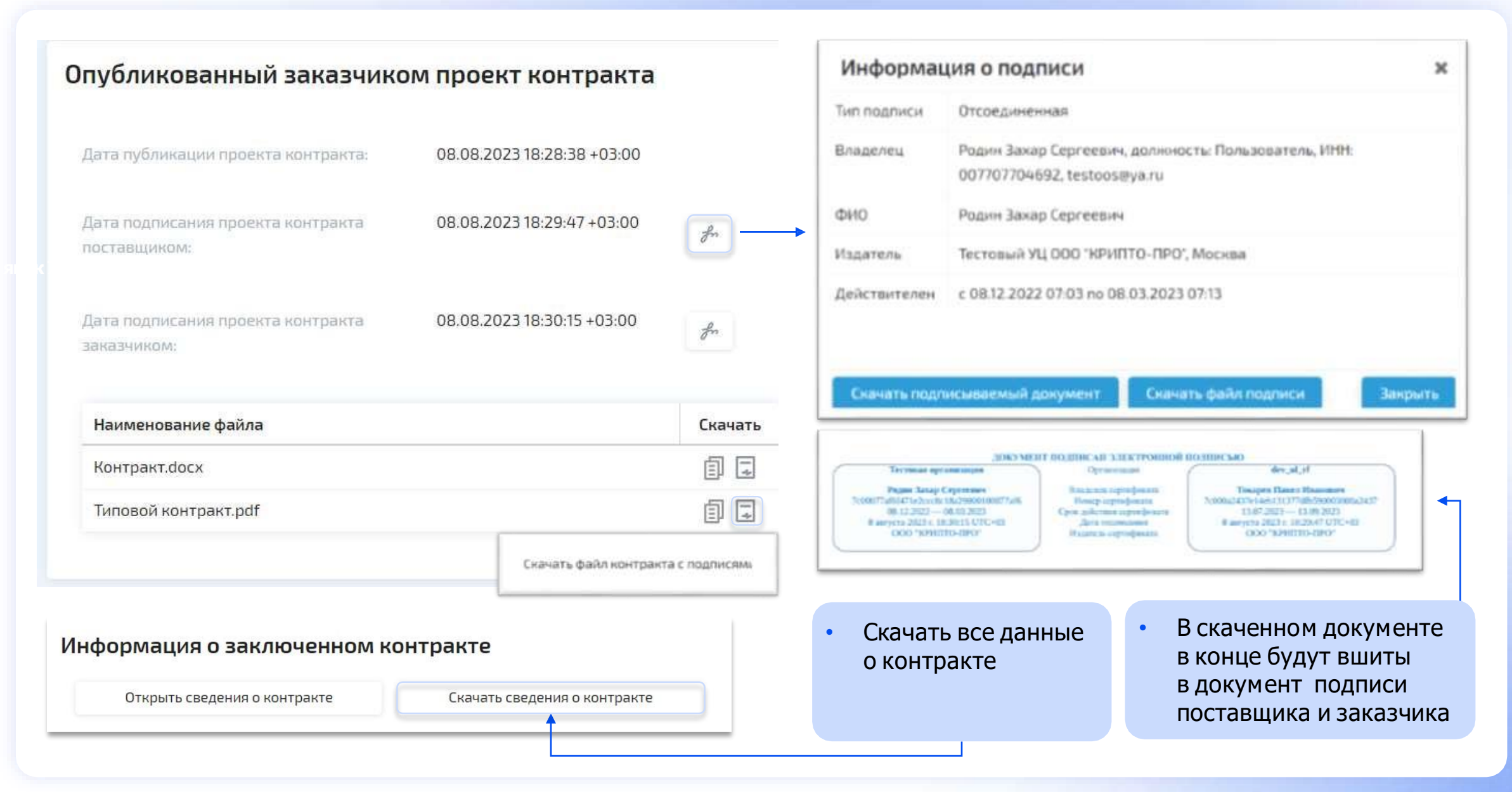

## Автоматический расчет спецификации контракта

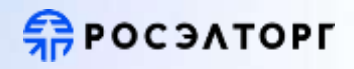

|                                                      |                                                                                                    | Фа     | йл Главная Вставка   | Разметка страницы               | Формулы            | Данные   | Рецензирование Е                       | ид Справка 🖓 Что в    |
|------------------------------------------------------|----------------------------------------------------------------------------------------------------|--------|----------------------|---------------------------------|--------------------|----------|----------------------------------------|-----------------------|
| Інформация о контракте                               |                                                                                                    | Вста   | Саlibri<br>Вить ЖКЦ- |                                 | · = ≫·             | аb Перен | нести текст<br>динить и поместить в це | Общий                 |
| Номер карточки контракта:                            | 0373200307323000169-230699-977513                                                                                       | Evebor |                      | udr                             |                    | Pupapu   | 521110                                 | E Ureno               |
| Номер проекта контракта в ЕИС:                       | 03732003073230001690001                                                                                                 | Буфер  | оомена у шр          | αφι                             |                    | выравни  | вание                                  | 19 9000               |
| юмер версии проекта контракта:                       | 1                                                                                                    | F14    | • I X                | $\checkmark f_x$                |                    |          |                                        |                       |
| татус контракта:                                     | Подписание контракта победителем                                                                                        |        | А                    | В                               | С                  | D        | E                                      | F                     |
| гестровый номер закупки:                             | 0373200307323000169                                                                                                    |        | Код позиции          | Наименование<br>товара, работы, | Единица<br>измерен | Количест | Цена за ед. руб (с                     | Стоимость, руб (с уче |
| аименование закупки:                                 | Аукцион в электронной форме на право заключения контракта на поставку кондиционеров для нужд ГБУ «Автомобильные дороги» | 1      |                      | услуги                          | ия                 | во       | учетом снижения)                       | снижения)             |
|                                                      | среди субъектов малого предпринимательства и социально ориентированных некоммерческих организаций                       |        |                      | Шапки швейные                   |                    |          |                                        |                       |
| ачальная (максимальная) цена контракта:              | 11 137 749,34 ₽                                                                                                    |        |                      | мужские или для                 |                    |          |                                        |                       |
| тоговая цена контракта:                              | 5 883 826,25 P                                                                                                    | 2      | 14.19.42.142         | мальчиков                       | Штука              | 1000     | 66,67                                  | 66666,67              |
| нижение цены контоакта                               | 4717 %                                                                                                    | 3      |                      | Шалии шройшью                   |                    |          |                                        |                       |
|                                                      | Расчет спецификации контракта                                                                                           |        |                      | мужские или для                 |                    |          |                                        |                       |
|                                                      |                                                                                                    | 4      | 14.19.42.142         | мальчиков                       | Штука              | 1000     | 33,33                                  | 33333,33              |
| частник закупки, признанный победителем в торгах:    | ОБЩЕСТВО С ОГРАНИЧЕННОЙ ОТВЕТСТВЕННОСТЬЮ "АЛТАН"                                                                        | 5      |                      |                                 |                    |          |                                        |                       |
| Іоследнее ценовое предложение, поданное победителем: | 5 883 826,25 ₽                                                                                                    |        |                      |                                 |                    |          |                                        |                       |
| Заказчики по закупке:                                | ГОСУДАРСТВЕННОЕ БЮДЖЕТНОЕ УЧРЕЖДЕНИЕ ГОРОДА МОСКВЫ "АВТОМОБИЛЬНЫЕ ДОРОГИ"                                               | 6      | Итог:                | 100000                          |                    |          |                                        |                       |
| Vuacture advinue convinentie e advinuente voltoavta- |                                                                                                    |        |                      |                                 |                    |          |                                        |                       |

Возможность выгрузки файла Excel о объекте закупки с расчетом цены за единицу и стоимости с учетом итоговой цены контракта.

Информация о процедуре (0373200307323000169)

## Как сформировать дополнительное соглашение на ГОС 2.0? Просэлторг

| Информация о заклю          | ченном контракте          |                                                 |                           |                                         |     |
|-----------------------------|---------------------------|-------------------------------------------------|---------------------------|-----------------------------------------|-----|
| Открыть сведения о конт     | ракте Скачать св          | едения о контракте                              |                           |                                         |     |
|                             |                           |                                                 |                           |                                         |     |
|                             |                           |                                                 |                           |                                         |     |
|                             |                           |                                                 |                           |                                         |     |
|                             |                           |                                                 |                           |                                         |     |
|                             |                           |                                                 |                           |                                         |     |
| 2                           | Добавить дополнит         | ельное соглашение                               |                           |                                         |     |
| заказчик нажимает на кнопку |                           |                                                 | и переходит на форму дооа | авления нового дополнительного соглашен | 4я: |
|                             |                           |                                                 |                           |                                         |     |
|                             |                           |                                                 |                           |                                         |     |
|                             |                           |                                                 |                           |                                         |     |
|                             | Дополнительное соглаше    | ение (6020221030195723141)                      |                           |                                         |     |
|                             | Информация о контракте    |                                                 |                           |                                         |     |
|                             | Номер контракта:          | 60202208251235120950001                         |                           |                                         |     |
|                             | Наименование закупки:     | Шапки швейные мужские или для мальчиков         |                           |                                         |     |
|                             | Итоговая цена контракта:  | 100 000,00 ₽                                    |                           |                                         |     |
|                             | Заказчики по закупке:     | Тестовая организация ЭП7                        |                           |                                         |     |
|                             | Участники закупки:        | ОБЩЕСТВО С ОГРАНИЧЕННОЙ ОТВЕТСТВЕННОСТЬЮ "ИРЗ-З | HEPro*                    |                                         |     |
|                             | Дополнительное соглашение |                                                 |                           |                                         |     |
|                             | Номер соглашения:"        |                                                 |                           |                                         |     |
|                             | Сумма соглашения, руб.:   |                                                 |                           |                                         |     |
|                             | Регламентированный срок 👘 | 1                                               |                           |                                         |     |
|                             | Предмет соглашения:*      |                                                 |                           |                                         |     |
|                             |                           |                                                 |                           |                                         |     |

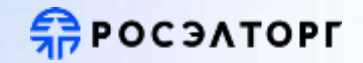

### Дополнительное соглашение

| омер соглашения:*                                                 |                                                                                    |           |  |
|-------------------------------------------------------------------|------------------------------------------------------------------------------------|-----------|--|
| Сумма соглашения, руб.:                                           |                                                                                    |           |  |
| Регламентированный срок<br>10дписания:*                           |                                                                                    |           |  |
| 1редмет соглашения: <b>*</b>                                      |                                                                                    |           |  |
|                                                                   |                                                                                    |           |  |
|                                                                   |                                                                                    |           |  |
|                                                                   |                                                                                    |           |  |
| Приложенные докумен                                               | НТЫ                                                                                |           |  |
| 🕽 Принимаются файлы разм<br>doc, .docx, .pdf, .rtf, .zip, .rar, . | лером до 20 Мб в следующих форматах:<br>.jpg, .jpeg, .gif, .txt, .xls, .xlsx, .odt |           |  |
| Перетащите фай                                                    | ілы или нажмите кнопку "Загрузить"                                                 | Загрузить |  |
|                                                                   |                                                                                    |           |  |

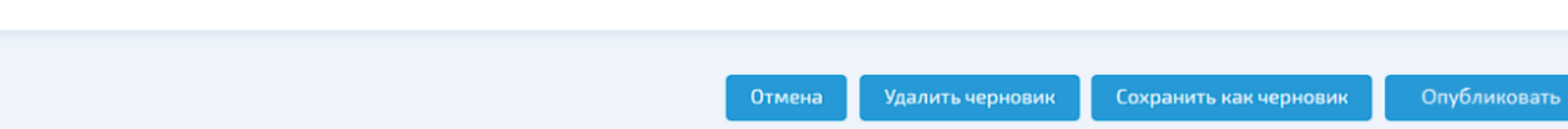

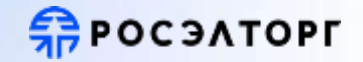

### На форме отображаются блоки:

- Информация о контракте. Блок является информационным и доступен только для просмотра. В блоке отображаются следующие поля:
  - Номер контракта. Указывается номер Контракта, в рамках которого заключается Дополнительное соглашение;
  - Реестровый номер закупки;
  - Наименование закупки;
  - Итоговая цена контракта;
  - Заказчик по закупке;
  - Участник закупки.
- Дополнительное соглашение. В блоке отображаются поля Дополнительного соглашения:
  - Номер соглашения поле является обязательным для заполнения;
  - Сумма соглашения, руб. поле является не обязательным для заполнения;

| Регламентированный срок<br>подписания:* |                               |    |    |    |    |    |       |   |
|-----------------------------------------|-------------------------------|----|----|----|----|----|-------|---|
| Предмет соглашения:*                    | соглашения:* « Февраль 2023 - |    |    |    |    |    | $\gg$ | ŀ |
|                                         | п                             | В  | С  | ч  | п  | С  | В     | L |
|                                         |                               | 31 | 1  | Z  | З  | 4  | 5     |   |
|                                         | б                             | 7  | 8  |    |    | 11 | 12    | ŀ |
| Приложенные докуме                      | 13                            | 14 | 15 | 16 | 17 | 18 | 19    |   |
| Принимаются файлы разм                  | 20                            | 21 | 22 | 23 | 24 | 25 | 26    |   |
| .doc, .docx, .pdf, .rtf, .zip, .rar,    | 27                            | 28 | 1  | 2  | З  | 4  | 5     |   |
| Перетащите фай                          | б                             | 7  | 8  | 9  | 10 | 11 | 12    |   |

### Отмена

Пользователь может отменить создание черновика Дополнительного соглашения, нажав кнопку

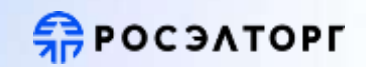

| Дополнит | гельное | соглашение |
|----------|---------|------------|
|----------|---------|------------|

| Номер соглашения: 1374<br>Сумма соглашения, руб: 5 645,00<br>Регламентированный срок<br>подписания: 1502.2023<br>Предмет соглашения: Замена поставляемого товара на аналог<br>Приложенные документы: Замена поставляемого товара на аналог<br>Гоох Дополнительное соглашение % × ×<br>осх Документы, подтверждающие с × ×<br>Отринимаются файлы размером до 20 Мб в следующих форматах:<br>doc, docx, pdf, rtf, zip, rar, ipg, jpeg, gf, bd, xls, xlsx, odt<br>Перетаците файлы или нажмите кнопку "Загрузить" Загрузить                                                                                                    |                                                                     |                                                                                 |                  |                                |      |
|----------------------------------------------------------------------------------------------------|---------------------------------------------------------------------|---------------------------------------------------------------------------------|------------------|--------------------------------|------|
| Сумма соглашения, руб: 5645.00<br>Регламентированный срок<br>подписания:<br>Предмет соглашения:<br>Предмет соглашения:<br>Вамена поставляемого товара на аналог<br>Приложенные документы<br>оск Дополнительное соглашение № ×<br>оск Дополнительное соглашение № ×<br>оск Документы, подтверждающие с ×<br>Перетащите файлы или нажмите кнопку "Загрузить"<br>Загрузить                                                                                                    | Номер соглашения:*                                                  | 1374                                                                            |                  |                                |      |
| Регламентированный срок<br>подписания:"<br>Предмет соглашения:"<br>Вамена поставляемого товара на аналог<br>Сприложенные документы<br>воск Дополнительное соглашение № ×<br>воск Дополнительное соглашение № ×<br>воск Дополнительное соглашение № ×<br>Принимаются файлы размером до 20 Мб в следующих форматах:<br>дос. doc., dof., df. rdt. jap., rar., jeg., jeg., sf. tot., xis., xisx., odt<br>Перетащите файлы или нажмите кнопку "Загрузить"                                                                                                    | Сумма соглашения, руб.:                                             | 5 645,00                                                                        |                  |                                |      |
| Предмет соглашения:<br>Вамена поставляемого товара на аналог<br>Приложенные документы<br>воск дополнительное соглашение № ×<br>воск документы, подтверждающие с ×<br>ОССК документы, подтверждающие с ×<br>ОССК документы, подтверждающие с ×<br>Перетащите файлы или нажмите кнопку "Загрузить"<br>Загрузить                                                                                                    | Регламентированный срок подписания:*                                | 15.02.2023                                                                      |                  |                                |      |
| Приложенные документы<br>восх Дополнительное соглашение № ×<br>восх Документы, подтверждающие с ×<br>Ф Принимаются файлы размером до 20 Мб в следующих форматах:<br>.doc, .docx, .pdf, .rtf, .zip, .rar, .jpgjpeg., .gif, .txt, .xls, .xlsx, .odt<br>Перетащите файлы или нажмите кнопку "Загрузить"<br>Загрузить                                                                                                    | Предмет соглашения:*                                                | Замена поставляемого товара на аналог                                           |                  |                                |      |
| Приложенные документы<br>оск Дополнительное соглашение № *<br>оск Документы, подтверждающие с *<br>Опок Документы, подтверждающие с *<br>Опок Документы, подтверждающие с * |                                                                     |                                                                                 |                  |                                |      |
| Приложенные документы<br>оосх Дополнительное соглашение № ×<br>осх Документы, подтверждающие с ×<br>О Принимаются файлы размером до 20 Мб в следующих форматах:<br>.doc, .docx, .pdf, .rtf, .zip, .rar, .jpg, .jpeg, .gif, .txt, .xls, .xlsx, .odt<br>Перетащите файлы или нажмите кнопку "Загрузить"<br>Загрузить                                                                                                    |                                                                     |                                                                                 |                  |                                |      |
| Приложенные документы<br>оск Дополнительное соглашение № *<br>оск Документы, подтверждающие с *<br>опринимаются файлы размером до 20 Мб в следующих форматах:<br>.doc, .docx, .pdf, .rtf, .zip, .rar, .jpg, .jpeg, .gif, .txt, .xls, .xlsx, .odt<br>Перетащите файлы или нажмите кнопку "Загрузить"<br>Загрузить                                                                                                    |                                                                     |                                                                                 |                  |                                |      |
| восх       Дополнительное соглашение №       х         восх       Документы, подтверждающие с       х         восх       Документы, подтверждающие с       х         восх       Документы, подтверждающие с       х         восх       Документы, подтверждающие с       х         восх       Документы, подтверждающие с       х         восх       Документы, подтверждающие с       х         восх       Документы, подтверждающие с       х         восх       Документы, подтверждающие с       х         восх       Документы, подтверждающие с       х         восх       Документы, подтверждающие с       х         восх       Документы, подтверждающие с       х         восх       Документы, подтверждающие с       х         восх       Документы, подтверждающие с       Х         Восх       Документы, подтверждающие с       Х         Восх       Документы, подтверждающие с       Х         Восх       Документы, подтверждающие с       Х         Восх       Документы, подтверждающие с       Загрузить         Восх       Документы, подтверждающие с       Загрузить                                                                                                    | Приложенные докумен                                                 | ты                                                                              |                  |                                |      |
| Воск       Документы, подтверждающие с ★         Принимаются файлы размером до 20 Мб в следующих форматах:         .doc, .docx, .pdf, .rtf, .zip, .rar, .jpg, .jpg, .gif, .txt, .xls, .xlsx, .odt         Перетащите файлы или нажмите кнопку "Загрузить"         Загрузить                                                                                                    | росх Дополнительное со                                              | глашение № 🗙                                                                    |                  |                                |      |
| Принимаются файлы размером до 20 Мб в следующих форматах:<br>.doc, .docx, .pdf, .rtf, .zip, .rar, .jpg, .jpeg, .gif, .txt, .xls, .xlsx, .odt<br>Перетащите файлы или нажмите кнопку "Загрузить"                                                                                                    | <b>росх</b> Документы, подтве                                       | рждающие с 🗙                                                                    |                  |                                |      |
| Перетащите файлы или нажмите кнопку "Загрузить" Загрузить                                                                                                    | 🕄 Принимаются файлы разм<br>.doc, .docx, .pdf, .rtf, .zip, .rar, .j | ером до 20 Мб в следующих форматах:<br>pg, .jpeg, .gif, .txt, .xls, .xlsx, .odt |                  |                                |      |
|                                                                                                    | Перетащите фай                                                      | лы или нажмите кнопку "Загрузить"                                               | Загрузить        |                                |      |
|                                                                                                    | L                                                                   |                                                                                 |                  |                                |      |
|                                                                                                    |                                                                     |                                                                                 |                  |                                |      |
| Отмена Удалить черновик Сохранить как черновик Опуб                                                                                                    |                                                                     |                                                                                 | Отмена Удалить ч | ерновик Сохранить как черновик | Опуб |

# Как опубликовать дополнительное соглашение на ГОС 2.0?

| После заполнения всех обязательных полей формы добавления Дополнительного соглашения, Заказчик может сразу перейти к публикации Дополнительного                        | соглашения |
|----------------------------------------------------------------------------------------------------|------------|
| для этого Заказчик нажимает кнопку Опубликовать (процесс публикации описан ниже).                                                                                      |            |
| В случае необходимости сохранения изменений с возможностью последующего редактирования (добавления файлов и т.п.) - Заказчик наживает кнопку<br>Сохранить как черновик |            |
| Информация о созданном черновике отобразится в списке Дополнительных соглашений:                                                                                       |            |
| Дополнительные соглашения                                                                                                    |            |

Подписано участ...

Подписано заказ...

Статус

Черновик

Операции

Опубликовать

Перейти к соглашению \, 🕚 🕹

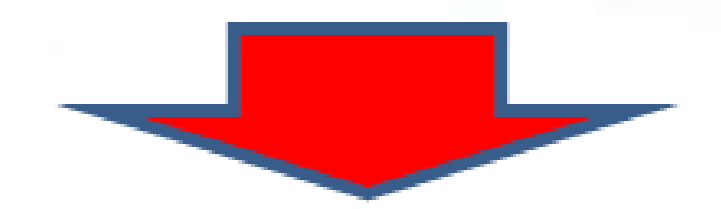

Сумма, руб.

5 645,00

Добавить дополнительное соглашение

Номер соглашения

1374

Крайний срок

09.02.2023 23:59

Предмет соглашения

Замена поставляемого товара на аналог

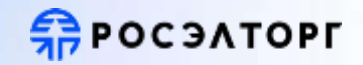

Для ДС в статусе Черновик доступны следующие действия:

- Перейти к соглашению. Осуществляется переход на страницу просмотра ДС.
- Опубликовать. Открывается форма подтверждения публикации ДС (форма описана ниже).

Отображение Дополнительного соглашения в статусе "Черновик" в списке ДС на карточке Контракта доступно только для Заказчика.

При переходе на форму просмотра черновика ДС Заказчику доступны следующие действия:

- Удаление черновика Дополнительного соглашения осуществляется с помощью кнопки
- Публикация Дополнительного соглашения осуществляется с помощью кнопки

При клике на кнопку "Опубликовать" Заказчику отобразится форма подтверждения публикации ДС:

| lубликация дополнительного соглашения                                                                                                | ×  |
|----------------------------------------------------------------------------------------------------|----|
| Номер соглашения:                                                                                                    |    |
| Предмет соглашения: Замена поставляемого товара на аналог                                                                            |    |
| Сумма соглашения, руб.: 100 000,00                                                                                                   |    |
| Регламентированный срок подписания: 15.02.2023 г.                                                                                    |    |
| Прилагаемые документы:                                                                                                    |    |
| 1. Документы, подтверждающие страну происхождения товара.docx (ГОСТ Р 34.11-2012 (512 бит.):                                         |    |
| ba3802584b4d8c90ea6cd48de9861e703dd9f2b499b2b19f7bd845241ef4e9c40f493de9ce03a84142ab9f0490807b447bf8cc961711a6ef6f217<br>ba1c590c3)  | 7f |
| <ol> <li>Дополнительное соглашение №.docx (ГОСТ Р 34.11-2012 (512 бит.):</li> </ol>                                                  |    |
| a8d19223b5906eedc072db00837900941bf1cdb3afd9c45f7fad9d7744cdb0a8afb0945b0f43a13417686a3346d05935b4e83c8b24f22e370660<br>45b03df4656) | 8  |
|                                                                                                    |    |

#### Удалить черновик

Опубликовать

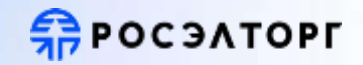

- Если Пользователь нажимает "Отмена", то выполняется возврат на форму черновика без публикации;
- Если Пользователь нажимает "Опубликовать", то ДС переходит в статус "Опубликовано".

После публикации Дополнительного соглашения Заказчику и Участнику закупки, с которым заключается Дополнительное соглашение, будет направлено уведомление:

#### текст уведомления

Тема: Опубликовано новое дополнительное соглашение по закупке №{реестровый номер закупки}

Текст: Опубликовано новое дополнительное соглашение по закупке №{*реестровый номер закупки*}. Номер соглашения: *{номер*}. Предмет дополнительного соглашения: {*предмет соглашения*}. Сумма дополнительного соглашения, руб: *{сумма*} Регламентированный срок подписания дополнительного соглашения: *{крайний срок подписания ДС*}. Перейти к соглашению > пример уведомления

•Также после публикации Дополнительного соглашения Заказчику и Участнику закупки, с которым заключается Дополнительное соглашение, будет направлено напоминание для раздела "Не забыть":

| • 09.02.2023    | Подписание дополнительного соглашения | 8020230209095707193 |
|-----------------|---------------------------------------|---------------------|
| Осталось 5 дней | Объект закупки                        | НМЦК                |
|                 | Здания жилые общего назначения        | 100,000.00 руб.     |

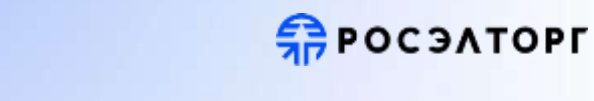

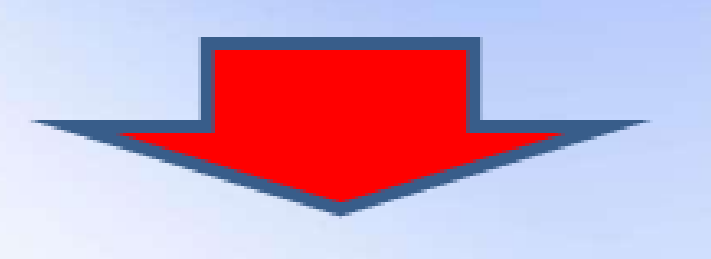

Информация о публикации отобразится в списке Дополнительных соглашений:

### Дополнительные соглашения

#### Добавить дополнительное соглашение

| Номер соглашения | Крайний срок     | Предмет соглашения                    | Сумма, руб. | Подписано участ | Подписано заказ | Статус       | Операции                                    |   |
|------------------|------------------|---------------------------------------|-------------|-----------------|-----------------|--------------|---------------------------------------------|---|
| 1374             | 09.02.2023 23:59 | Замена поставляемого товара на аналог | 5 645,00    | -               | -               | Опубликовано | Перейти к соглашению<br>Отменить соглашение | * |

### Для ДС в статусе Опубликовано доступны следующие действия:

- Перейти к соглашению. Осуществляется переход на страницу просмотра ДС.
- Отменить соглашение. Открывается форма отмены ДС (форма описана ниже).

## Как подписать дополнительное соглашение на ГОС 2.0?

### Подписание дополнительного соглашения Заказчиком

Для ДС в статусе Подписано участником доступны следующие действия:

- Перейти к соглашению. Осуществляется переход на страницу просмотра ДС.
- Подписать соглашение. Осуществляется переход на страницу просмотра ДС.
- Отменить соглашение. Открывается форма отмены ДС (форма описана ниже).

#### Дополнительные соглашения

| дооавить дополнит | ельное соглашение |                                       |             |                  |                 |                         |                                              |
|-------------------|-------------------|---------------------------------------|-------------|------------------|-----------------|-------------------------|----------------------------------------------|
| Номер соглашения  | Крайний срок      | Предмет соглашения                    | Сумма, руб. | Подписано участ  | Подписано заказ | Статус                  | Операции                                     |
| 1374              | 09.02.2023 23:59  | Замена поставляемого товара на аналог | 5 645,00    | 07.02.2023 11:11 | -               | Подписано<br>участником | Перейти к соглашению<br>Подписать соглашение |
|                   |                   |                                       |             |                  |                 | -                       | Отменить соглашение                          |

При переходе на карточку Дополнительного соглашения, у Заказчика будет возможность:

- просмотр информации по ДС;
- скачивание файлов, приложенных к ДС;
- просмотр информации о подписи файлов и соглашения Поставщиком;
- переход к подписанию ДС;
- переход к отмене ДС.

**POCATOPL** 

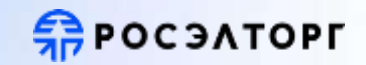

### Дополнительное соглашение

| Номер соглашения:                   | 6020221030195723141-145-70            |
|-------------------------------------|---------------------------------------|
| Предмет соглашения:                 | Замена поставляемого товара на аналог |
| Сумма соглашения:                   | 100 000,00 ₽                          |
| Регламентированный срок подписания: | 08.02.2023 14:35:22 +03:00            |
| _                                   |                                       |

### Приложенные документы

| осх Дополнительное соглашение № 🗙  | i |
|------------------------------------|---|
| росх Документы, подтверждающие с 🗙 | G |

| Подписи сторон соглашения                             |                        |                         | •          |
|-------------------------------------------------------|------------------------|-------------------------|------------|
| Организация                                           | ФИО владельца ЭП       | Дата и время подписания | Подпись    |
| ОБЩЕСТВО С ОГРАНИЧЕННОЙ ОТВЕТСТВЕННОСТЬЮ "ИРЗ-ЭНЕРГО" | Иванов Фёдор Сергеевич | 23.08.2022 12:35        | 0          |
| Тестовая организация ЭП7                              | -                      |                         |            |
|                                                       |                        |                         |            |
| Отменить соглашение                                   |                        | Поляч                   | COT COLUMN |

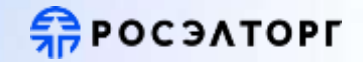

### При клике на кнопку "Подписать соглашение", Заказчик переходит на форму предпросмотра подписываемого соглашения:

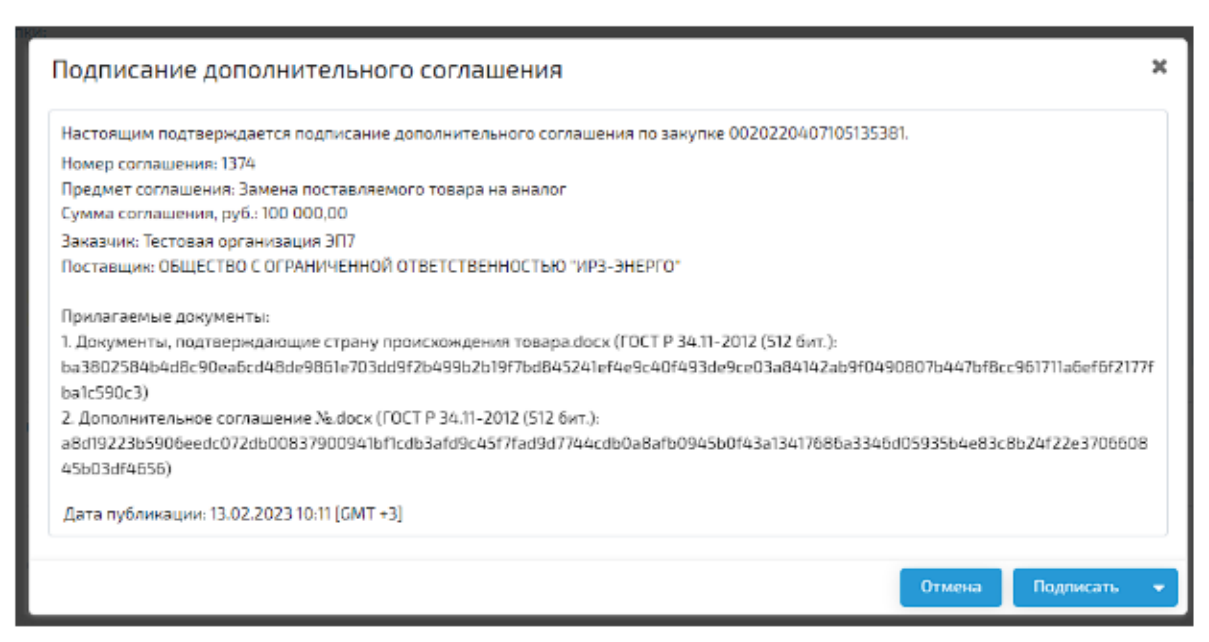

> текст подписания ДС

После того, как Заказчик подписывает ДС, соглашение переходит в статус "Заключено".

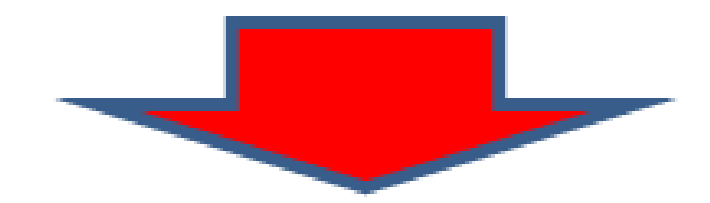

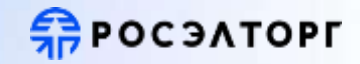

| Дополнительн       | ные соглашения    | A                                     |             |                  |                  |           |                      |   |   |
|--------------------|-------------------|---------------------------------------|-------------|------------------|------------------|-----------|----------------------|---|---|
| Добавить дополните | ельное соглашение |                                       |             |                  |                  |           |                      |   |   |
| Номер соглашения   | Крайний срок      | Предмет соглашения                    | Сумма, руб. | Подписано участ  | Подписано заказ  | Статус    | Операции             |   |   |
| 1374               | 09.02.2023 23:59  | Замена поставляемого товара на аналог | 5 645,00    | 07.02.2023 11:11 | 09.02.2023 14:07 | Заключено | Перейти к соглашению | 0 | * |

Также после подписания ДС Заказчиком, Заказчику и Участнику закупки направляется уведомление:

#### текст уведомления

Тема: Подписание дополнительного соглашения заказчиком ({peecmpoвый номер закупки})

Текст: Заказчик подписал дополнительное соглашение по закупке №{реестровый номер закупки}. Номер соглашения: {номер}. Предмет дополнительного соглашения: {предмет соглашения]. Сумма дополнительного соглашения, руб: {сумма}

#### Перейти к соглашению

> пример уведомления

Для ДС в статусе Заключено становятся доступны операции:

- просмотр информации о заключенном ДС;
- скачивание архива, содержащего сведения о заключенном ДС.

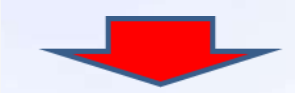

#### При клике на иконку 🕕 открывается форма для просмотра информации о заключенном ДС:

| Сведения о дополнительном соглашении                                                              | 2  |
|---------------------------------------------------------------------------------------------------|----|
| Заключено дополнительное соглашение по процедуре 6020230213161542095                              | -  |
| Номер соглашения: 1374                                                                            | I  |
| Предмет соглашения: Замена поставляемого товара на аналог                                         |    |
| Сумма соглашения, руб.: 100 000,00                                                                |    |
| Заказчик: Тестовая организация ЭП7                                                                |    |
| Поставщик: ОБЩЕСТВО С ОГРАНИЧЕННОЙ ОТВЕТСТВЕННОСТЬЮ "ИРЗ-ЭНЕРГО"                                  | I  |
| Дополнительное соглашение подписано заказчиком:                                                   | I  |
| Владелец подписи: ГОСУДАРСТВЕННОЕ БЮДЖЕТНОЕ УЧРЕЖДЕНИЕ ГОРОДА МОСКВЫ "Тестовая организация"       | 1  |
| ИНН: 123456789                                                                                    |    |
| OFPH: 514123456789                                                                                | 1  |
| Должность: Директор                                                                               | 1  |
| Город: Москва                                                                                     | 1  |
| Страна: RU                                                                                        | 1  |
| Дата подписания: 25.08.2022 13:46 [GMT+03:00]                                                     | 1  |
| Контрольная сумма подписанного документа:                                                         | 1  |
| 1. FK.docx                                                                                        |    |
| 04e01a77e307f3f055aa1ececd95a8dd7ccf724b194dd53b91e31ef45204d640a98184f0c2c5e02a7959936a74d0a2404 |    |
| c0798922281891adfb85216c6890388                                                                   |    |
| Контракт подписан участником:                                                                     |    |
| Владелец подписи: ОБЩЕСТВО С ОГРАНИЧЕННОЙ ОТВЕТСТВЕННОСТЬЮ "ИРЗ-ЭНЕРГО"                           |    |
| ИНН: 525803489401                                                                                 |    |
| KUD-202201001                                                                                     | 1  |
| Закрыть Скача                                                                                     | ть |

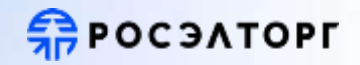

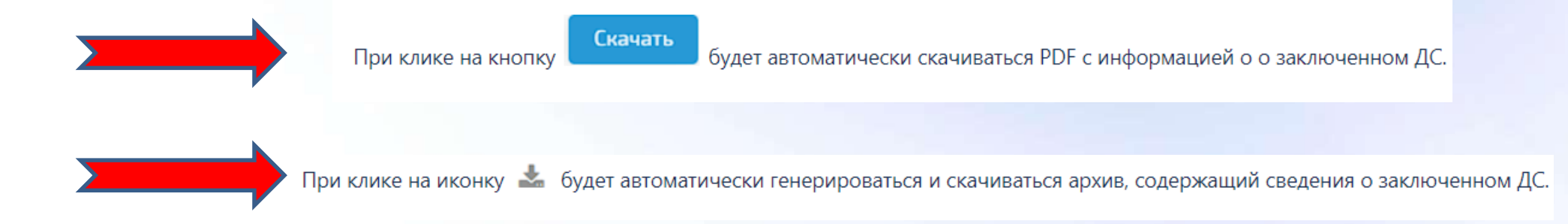

## Как отменить дополнительное соглашение на ГОС 2.0?

Отмена Дополнительного соглашения по инициативе Заказчика возможна для ДС в статусе:

- Опубликовано;
- Подписано участником.

Пользователь переходит по ссылке "Отменить соглашение" или нажимает кнопку на форме просмотра Дополнительного соглашения, после чего открывается окно подтверждения отмены.

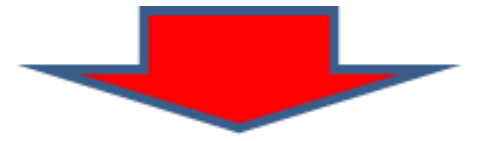

### В окне отображается текст, который будет подписан Заказчиком при отмене ДС:

| Отмена дополнительного соглашения                                                                                                    | x  |
|----------------------------------------------------------------------------------------------------|----|
| Настоящим подтверждается отмена дополнительного соглашения по закупке 0020220407105135381.<br>Номер соглашения: 1374                                                                                                    |    |
| Предмет соглашения: Замена поставляемого товара на аналог<br>Сумма соглашения, руб.: 100 000,00                                                                                                    |    |
| Заказчик: Тестовая организация ЭП7<br>Поставщик: ОБЩЕСТВО С ОГРАНИЧЕННОЙ ОТВЕТСТВЕННОСТЬЮ "ИРЗ-ЭНЕРГО"                                                                                                    |    |
| Прилагаемые документы:<br>1. Документы, подтверждающие страну проискождения товара.dock (ГОСТ Р 34.11-2012 (512 бит.):<br>ba3802584b4d8c90ea6cd48de9861e703dd9f2b499b2b19f7bd845241ef4e9c40f493de9ce03a84142ab9f0490807b447bf8cc961711a6ef6f217<br>ba1c590c3)<br>2. Лепомиятальна подположитально № deex (СОСТ Р 24.11.2012 (512 бит.)) | 7f |
| 2. Aprilaritie consummer predict (10C1 + 34.1+2012 (312 001.):<br>a8d19223b5906eedc072db00837900941bf1cdb3afd9c45f7fad9d7744cdb0a8afb0945b0f43a13417686a3346d05935b4e83c8b24f22e370660<br>45b03df4656)                                                                                                    | 8  |
| Дата публикации: 13.02.2023 10:11 [GMT +3]                                                                                                    |    |
| Отмена Подписать                                                                                                    | •  |

#### **>** текст отмены ДС

После подписания Заказчиком отмены ДС, соглашение переходит в статус Отменено:

#### Дополнительные соглашения

| Добавить дополните | ельное соглашение |                                       |             |                 |                 |          |                      |   |
|--------------------|-------------------|---------------------------------------|-------------|-----------------|-----------------|----------|----------------------|---|
| Номер соглашения   | Крайний срок      | Предмет соглашения                    | Сумма, руб. | Подписано участ | Подписано заказ | Статус   | Операции             |   |
| 1374               | 09.02.2023 23:59  | Замена поставляемого товара на аналог | 5 645,00    | -               | -               | Отменено | Перейти к соглашению | * |

Также после подписания Заказчиком отмены Дополнительного соглашения, Заказчику и Участнику закупки направляется уведомление:

#### текст уведомления

Тема: Отмена дополнительного соглашения заказчиком ({peecmposbiй номер закупки})

Текст: Заказчик отменил дополнительное соглашение по закупке №{*реестровый номер закупки*}. Номер соглашения: *{номер*}. Предмет дополнительного соглашения: *{предмет соглашения*}. Сумма дополнительного соглашения, руб: *{сумма*}

**ПОСЭЛТОРГ** 

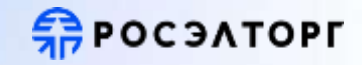

Для ДС в статусе Заключено становятся доступны операции:

Отображение Дополнительного соглашения в статусе "Отменено" в списке ДС на карточке Контракта доступно:

- Заказчика;
- Участника закупки;

### Реестр контрактов

| Контракты         | Дополнительные соглашения               |                     |   |                                |            |                |          |       |
|-------------------|-----------------------------------------|---------------------|---|--------------------------------|------------|----------------|----------|-------|
| Введите поисковый | запрос                                  |                     |   |                                |            | Q H            | айти Фил | льтр  |
| Крайний срок ↑    | Статус                                  | Реестровый номер    | п | Заказчик                       | нмцк       | Цена контракта | Снижени  | Проте |
| 01.10.2021 23:59  | Публикация проекта контракта заказчиком | 0020211203121610556 | 3 | Тестовая организация ЭП7       | 150 000,00 | 120 000,00     | 20       | ¢,    |
| 01.10.2021 23:59  | Публикация проекта контракта заказчиком | 0020211102151633529 | з | ГОСУДАРСТВЕННОЕ БЮДЖЕТНОЕ ПРО  | 150 000,00 | 150 000,00     | 0        |       |
| 01.10.2021 23:59  | Публикация проекта контракта заказчиком | 0020211102151633529 | з | ТЕРРИТОРИАЛЬНЫЙ ОРГАН ФЕДЕРАЛ  | 150 000,00 | 150 000,00     | 0        |       |
| 01.10.2021 23:59  | Публикация проекта контракта заказчиком | 0020211203152849015 | 0 | Тестовая организация ЭП7       | 150 000,00 | 120 000,00     | 20       | ¢     |
| 25.10.2021 16:54  | Публикация проекта контракта заказчиком | 0020211025133906256 | 0 | ГОСУДАРСТВЕННОЕ КАЗЕННОЕ УЧРЕЖ | 150 000,00 | 140 000,00     | 6.66     | - 1   |
| 25.10.2021 19:31  | Публикация проекта контракта заказчиком | 0020211025135553533 | 0 | ГОСУДАРСТВЕННОЕ КАЗЕННОЕ УЧРЕЖ | 150 000,00 | 100 000,00     | 33.33    | ž     |

## Дополнительное соглашение на ГОС 2.0 (скачать архив)

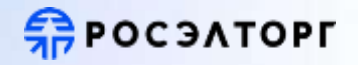

Одной кнопкой можно скачать весь архив, в котором будет находится дополнительное соглашение с подписями поставщика и заказчика

•

| РОСЭЛТОРГ<br>Тосударствинный винутиин<br>1105/02/15/37/06/-31 | Q                |           |               | F                                | р Государственные<br>занутин 1.0 | 0 🖉 🖉                | <ul> <li>Эль дорадо;</li> <li>инн. асассоссов)</li> </ul> | KNN: 44444 | 4606         |
|---------------------------------------------------------------|------------------|-----------|---------------|----------------------------------|----------------------------------|----------------------|-----------------------------------------------------------|------------|--------------|
|                                                               | Реестр к         | онтра     | ктов          |                                  |                                  |                      |                                                           |            |              |
| Процедуры 44-ФЗ                                               | Контракты        | Дополните | льные соглац  | ения                             |                                  |                      |                                                           |            |              |
| Реестр запросов 🚳                                             | T Boe comaine    | ения 👻    | Введите номер | соглашения, предмет соглашения и | ле номер нонтракта               |                      | <b>Q</b> Найти                                            | Фильт      | p            |
| Реестр протоколов                                             | Крайний срок     | п су      | мма, руб.     | Номер контракта                  | Дата публикации                  | Статус               | Операции                                                  |            |              |
| Контракты                                                     | 12.05.2023 12:00 | R 123     | 3.000,00      | 60202305021559388460001          | 03.05.2023 16:18                 | Заключено            | Перейти к соглашению                                      | 0 1        |              |
| 0                                                             | 15.05.2023 12:00 | П 125     | 5 000,00      | 60202305021559388460001          | 04.05.2023 16:02                 | Отменено             | Перейти к соглашенню                                      | 10         | Скачать архі |
| соглашения                                                    | 15.05.2023 12:00 | n 127     | 7 000,00      | 60202305021559388460001          | 04.05.2023 16:36                 | Подписано участником | Перейти к соглашению                                      | 0.14       |              |
|                                                               | 15.05.2023 12:00 | П., 124   | 4 000,00      | 60202305021559388460001          | 04.05.2023 14:47                 | Отменено             | Перейти к соглашению                                      | 0.12       |              |

## Реестр дополнительных соглашений

#### **РОСЭЛТОРГ** ЭЛЬ ДОРАДО: Посударственные занутны 1.0 2 MHH: 4000000606 ( KMP): 404000606 осударственные занутны 11.08.202315.34.02(+2) Реестр контрактов Процедуры 44-ФЗ Контракты Дополнительные соглашения Реестр запросов 🤷 Все соглашения • Введите номер соглашения, предмет соглашения или номер контракта Q Haiimr Фильтр × Расширенный фильтр Реестр протоколов Все соглашения Дата публикации Быстрый фильтр слиска контрактов Номер контракта Номер сослашения: Активные 12.05.2023 12:00 П... 123 000,00 60202305021559388460001 03.05.2023 16:18 Контракты Статус × \* 15.05 2023 12:00 П... 125 000,00 60202305021559388460001 04.05.2023 16:02 Заключенные Дополнительные Номер контракта: 15.05 2023 12:00 T.... 127 000.00 60202305021559388460001 04.05.2023 16:36 Отмененные соглашения Реестровый номер закупки: 00002 15.05.2023 12:00 П.... 124 000.00 60202305021559388460001 04.05.2023 14:47 Сераисы Участник закупки: 00004 15.05.2023 12:00 П... 125 000,00 60202305021559388460001 04.05.2023 16:20 ИНН участника: 00005 15.05.202312:00 Π.... 126 000.00 60202305021559388460001 04.05.2023 16:29 Сумма соглашения "от": 00003 П.... 123 000,00 05.05.2023 15:13 16.05.2023 12:00 10202305051123237390001 00002 П.... 123 000,00 05.05.202314:32 Сумма соглашения "до" 16.05.2023 12:00 10202305051123237390001 Fi... 123 000,00 00005 16.05.2023 12:00 10202305051123237390001 05.05.2023 15:40 Дата публикации 首 伯 10 соглашения: 00001 16.05.2023 12:00 Fi... 123 000.00 10202305051123237390001 05.05 2023 12:17 Регламентированный срок ma: 简 100 подписания соглашения: 05.05 2023 15-35 00004 16.05.202312:00 II... 123 000,00 10202305051123237390001 17:05:2023 00:00 0 100.00 10202303100856482680001 10.05.202316:16 ٠ Heiper С 25 ~ Страница 1135 > >> ..... Расширенный вид Втображаются записи с 1 🗶 Закрыть Очистить Применить фильтр 11.08 2023 15:34 a deuxentil https://gos-develop.roseltorg.tech/#

 Быстрый фильтр для поиска по основным видам соглашений • Использование фильтра

## **ПРОСЭЛТОРГ**

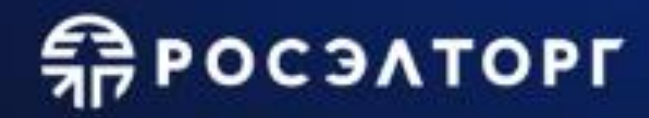

# Спасибо за внимание!

## Есаулков Михаил Сергеевич

Руководитель направления по работе с органами государственной власти в Екатеринбурге и Свердловской области

### email: m.esaulkov@roseltorg.ru моб.тел.: +7(908)923-85-08

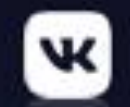

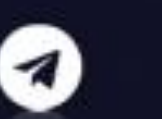

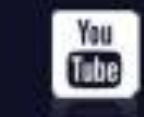

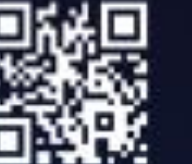

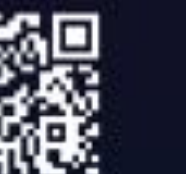

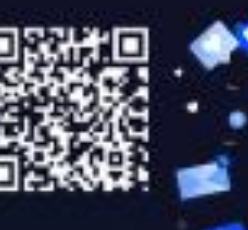

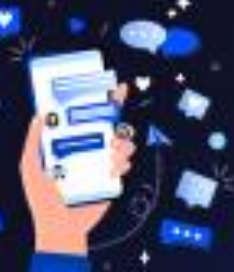

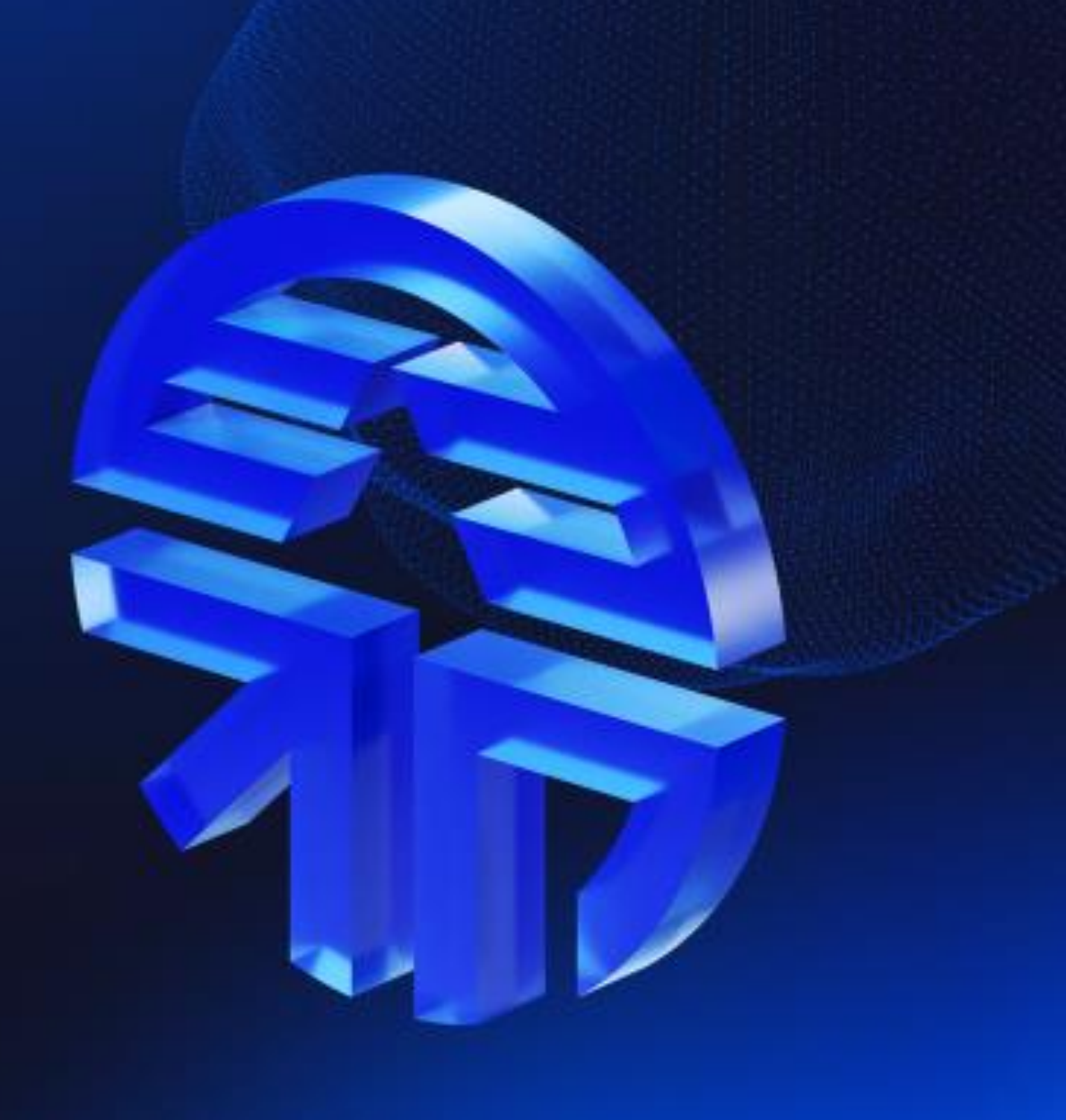